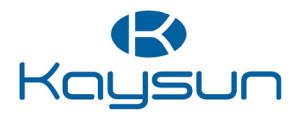

## MANUALE D'USO E DI INSTALLAZIONE

Comando cablato KST-04 SR

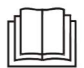

Grazie per aver acquistato il nostro prodotto. Prima di utilizzare l'unità, leggere attentamente il presente manuale e conservarlo per future consultazioni.

- Il presente manuale descrive in dettaglio le precauzioni da adottare durante il funzionamento.
- Per garantire una corretta manutenzione del comando cablato, leggere attentamente il presente manuale prima di utilizzarlo.
- Per agevolare future consultazioni, conservare questo manuale dopo averlo letto.

## CONTENUTI

### **1 PRECAUZIONI DI SICUREZZA GENERALE**

|   | • 1.1 Informazioni sulla documentazione                                                     | 01       |
|---|---------------------------------------------------------------------------------------------|----------|
|   | • 1.2 Per l'utente                                                                          | 02       |
| 2 | PARAMETRI DI BASE                                                                           | 05       |
| 3 | ELENCO ACCESSORI                                                                            | 05       |
| 4 | INSTALLAZIONE                                                                               | 06       |
|   | <ul><li> 4.1 Precauzioni per l'installazione</li><li> 4.2 Metodo di installazione</li></ul> | 06<br>08 |

### **5 ISTRUZIONI PER L'USO**

| • | • 5.1 Spiegazione del pannello di contro | ollo 16 |
|---|------------------------------------------|---------|
| • | • 5.2 Spiegazione della visualizzazione  | 17      |
| • | • 5.3 Istruzioni per il funzionamento    |         |
| • | • 5.4 Messaggi di conflitto di modalità  |         |
| • | • 5.5 Messa in funzione                  | 30      |
|   |                                          |         |

### 1 PRECAUZIONI DI SICUREZZA GENERALE

### 1.1 Informazioni sulla documentazione

- La documentazione originale è scritta in inglese. Tutte le altre lingue sono traduzioni.
- Le precauzioni descritte in questo documento riguardano argomenti molto importanti; seguirle attentamente.
- Tutte le attività descritte nel manuale di installazione devono essere eseguite da un installatore autorizzato.
- 1.1.1 Significato delle avvertenze e dei simboli

### 

Indica una situazione che potrebbe causare gravi lesioni.

### A PERICOLO: RISCHIO DI FOLGORAZIONE

Indica una situazione che potrebbe provocare una folgorazione.

## ⚠ PERICOLO: RISCHIO DI USTIONE

Indica una situazione che potrebbe causare ustioni a causa di temperature estremamente calde o fredde.

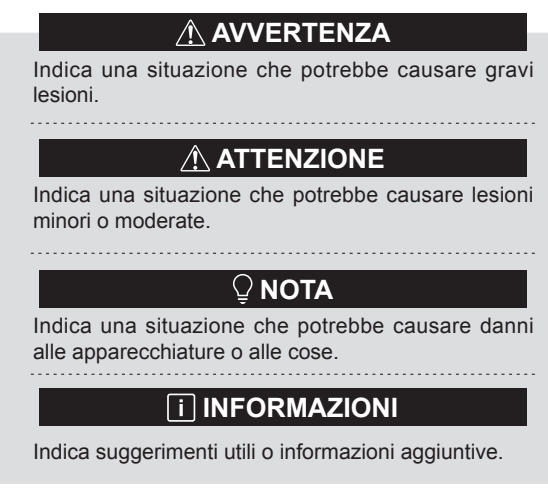

#### 1.2 Per l'utente

• Se non si è sicuri di come far funzionare l'unità, contattare l'installatore.

 Questo apparecchio non deve essere utilizzato da persone (bambini compresi) con ridotte capacità fisiche, sensoriali o mentali, o con mancanza di esperienza e conoscenza, a meno che non abbiano ricevuto supervisione o istruzioni sull'uso dell'apparecchio da parte di una persona responsabile della loro sicurezza. I bambini devono essere sorvegliati per evitare che giochino con l'apparecchio.

### 

NON lavare l'unità. Farlo potrebbe causare scosse elettriche o incendi.

### ♀ NOTA

- NON collocare oggetti o apparecchiature sulla parte superiore dell'unità.
- NON arrampicarsi, sedersi o stare in piedi sopra l'unità.

• Le unità sono contrassegnate dal seguente simbolo:

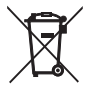

Ciò significa che i prodotti elettrici ed elettronici non possono essere smaltiti con i rifiuti domestici indifferenziati. Non tentare di smontare l'impianto da soli: lo smontaggio dell'impianto, il trattamento del refrigerante, dell'olio e di altre parti deve essere effettuato da un installatore autorizzato e deve essere conforme alla legislazione vigente. Le unità devono essere smaltite in un impianto di trattamento specializzato per il riutilizzo, il riciclaggio e il recupero. Assicurandovi che questo prodotto venga smaltito correttamente, contribuirete a prevenire potenziali conseguenze negative per l'ambiente e la salute umana. Per ulteriori informazioni, contattare l'installatore o le autorità locali.

### **2 PARAMETRI DI BASE**

| Articoli                 | Descrizione                 |
|--------------------------|-----------------------------|
| Tensione nominale        | DC18V                       |
| Dimensioni del cablaggio | RVVP-0.75mm <sup>2</sup> ×2 |
| Ambiente operativo       | −5°C ~ 43°C                 |
| Umidità                  | $\leq$ RH90%                |

### **3 ELENCO DEGLI ACCESSORI**

| Ν. | Nome                                     | Quantità |
|----|------------------------------------------|----------|
| 1  | Comando cablato                          | 1        |
| 2  | Vite con testa a croce, M4×25            | 2        |
| 3  | Manuale di installazione e funzionamento | 1        |
| 4  | Barra di sostegno in plastica            | 2        |
| 5  | Coperchio inferiore del comando cablato  | 1        |
| 6  | Vite con testa tonda ST4X20              | 3        |
| 7  | Tubo di espansione in plastica           | 3        |

### 4 INSTALLAZIONE

#### 4.1 Precauzioni per l'installazione

- Per garantire una corretta installazione, leggere la sezione "Installazione" di questo manuale.
- Il contenuto qui fornito elenca le avvertenze, che contengono importanti informazioni sulla sicurezza di cui tener conto.

### 

Affidare l'installazione a un distributore locale o a un agente di assistenza locale che incarichi un tecnico qualificato. Non installare l'unità in modo autonomo.

Non urtare, lanciare o smontare a caso il comando cablato.

Il cablaggio deve essere compatibile con la corrente del comando cablato.

Utilizzare i cavi specificati e non collocare oggetti pesanti sui terminali di cablaggio.

La linea di controllo cablata è un circuito a bassa tensione, che non può entrare in contatto diretto con l'alta tensione

o essere posato sullo stesso tubo di cablaggio insieme alla linea ad alta tensione. La distanza minima tra i tubi di cablaggio è di 300-500 mm.

Non installare il comando cablato in ambienti corrosivi, infiammabili ed esplosivi o in luoghi con presenza di nebbia d'olio (come la cucina).

Non installare il comando cablato in luoghi umidi ed evitare la luce solare diretta.

Non installare il comando cablato quando è acceso.

Si prega di installare il comando cablato dopo aver dipinto la parete; in caso contrario, acqua, calce e sabbia potrebbero introdursi nel comando cablato.

#### 4.2 Metodo di installazione

#### 4.2.1 Metodo di installazione

Uno a più e due a più

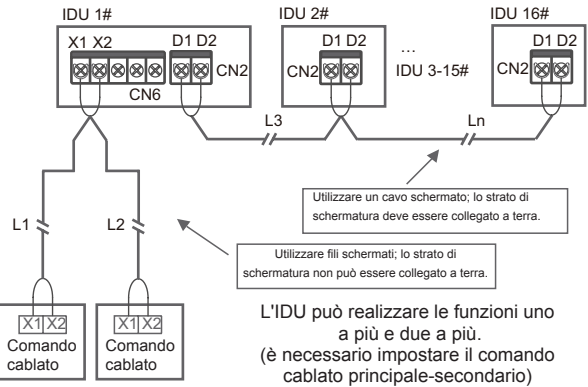

Per il comando cablato va impostata la funzione uno a più. Dopo che la comunicazione tra il comando cablato e l'IDU è durata 3 minuti e 30 secondi, sarà possibile implementare il controllo. Uno a uno

- Applicabile alla comunicazione bidirezionale tra comando cablato e IDU.
- Uno a uno: Un comando cablato controlla una IDU. I parametri visualizzati sul comando cablato vengono aggiornati in tempo reale in base alle modifiche dei parametri dell'IDU.
- La lunghezza massima consentita per il cablaggio del sistema è di 200 metri.
- I cavi di comunicazione tra l'IDU e il comando cablato (X1, X2) possono essere collegati in ordine inverso.

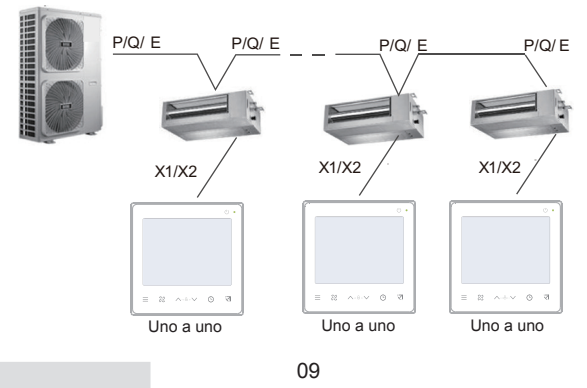

Due a uno

- Applicabile alla comunicazione bidirezionale tra comando cablato e IDU.
- Due a uno: due comandi cablati controllano una IDU. I parametri visualizzati sul comando cablato vengono aggiornati in tempo reale in base alle modifiche dei parametri dell'IDU.
- Due a uno: il comando cablato deve essere impostato come principale o secondario. Vedi "Impostazioni dei parametri C00"
- La lunghezza massima consentita per il cablaggio del sistema è di 200 metri.
- I cavi di comunicazione tra l'IDU e il comando cablato (X1, X2) possono essere collegati in ordine inverso.

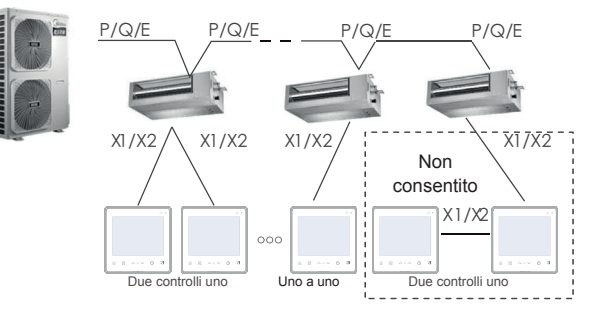

#### 4.2.2 Installazione del coperchio inferiore del comando cablato

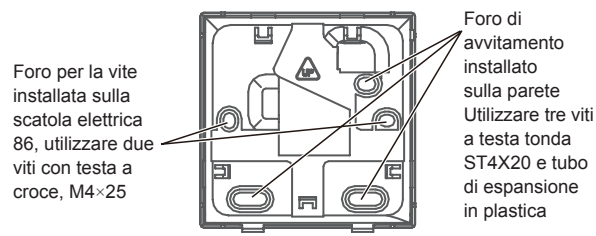

Quando è installato sulla scatola elettrica 86:

Regolare la lunghezza delle due barre di sostegno in plastica contenute nella confezione degli accessori. Assicurarsi che il coperchio inferiore del comando cablato rimanga a livello con la parete quando viene installato sul montante a vite della scatola elettrica.

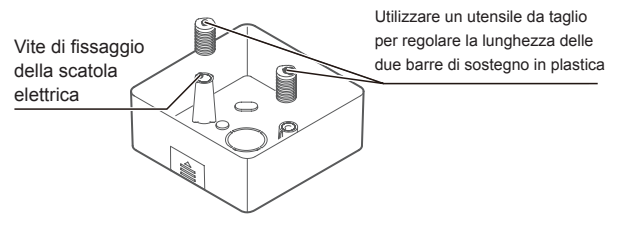

Se installato a parete:

Il filo può essere posizionato in uscita o all'interno. La presa a filo ha quattro lati da selezionare.

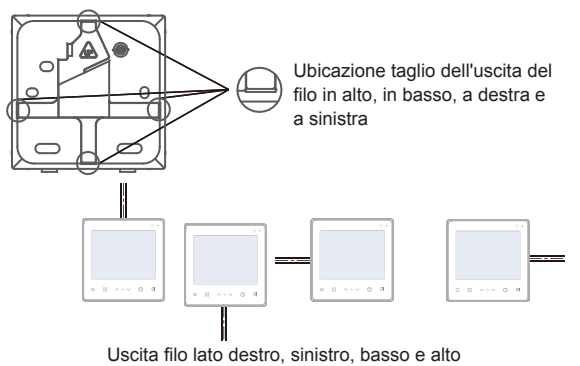

4.2.3 Far passare il cavo schermato a 2 conduttori attraverso il foro di cablaggio nella calotta inferiore del comando cablato e utilizzare le viti per fissare in modo sicuro il cavo schermato ai terminali X1 e X2. Fissare quindi il coperchio inferiore del comando cablato alla scatola elettrica con viti a testa cilindrica.

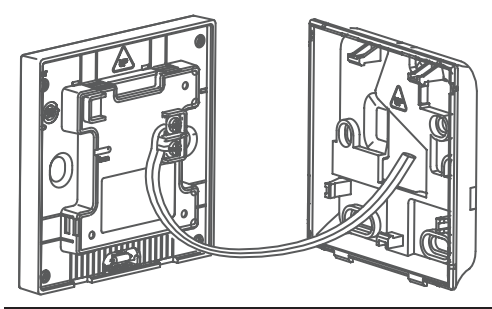

### $\bigcirc$ NOTA

Non eseguire operazioni di cablaggio su componenti sotto tensione. Assicurarsi di aver rimosso il comando cablato prima di procedere. In caso contrario, il comando cablato potrebbe danneggiarsi.

Non serrare eccessivamente le viti a testa cilindrica; in caso contrario, il coperchio inferiore del comando cablato potrebbe deformarsi e non essere livellato sulla superficie della parete, rendendo difficile o non sicura l'installazione.

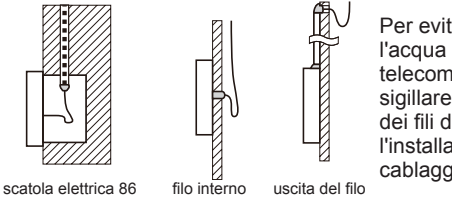

Per evitare che l'acqua filtri nel telecomando cablato, sigillare i connettori dei fili durante l'installazione del cablaggio.

4.2.4 Fissare il comando cablato e il coperchio posteriore come mostrato nella figura seguente.

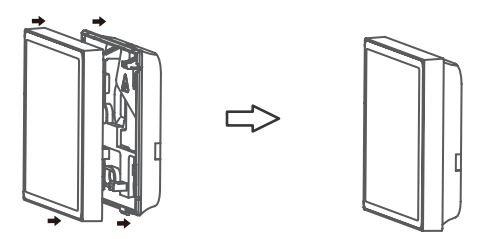

#### Quando sono montati correttamente

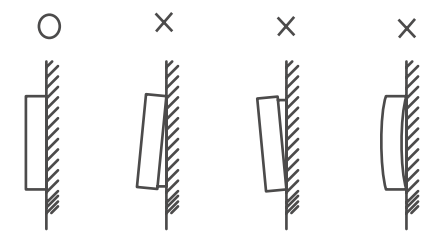

### Q NOTA

Assicurarsi che nessun cavo sia bloccato durante la chiusura del comando cablato e del coperchio inferiore.

Il comando cablato e il coperchio inferiore devono essere installati correttamente. In caso contrario, potrebbero allentarsi e cadere.

### **5 ISTRUZIONI PER L'USO**

#### 5.1 Spiegazione del pannello di controllo

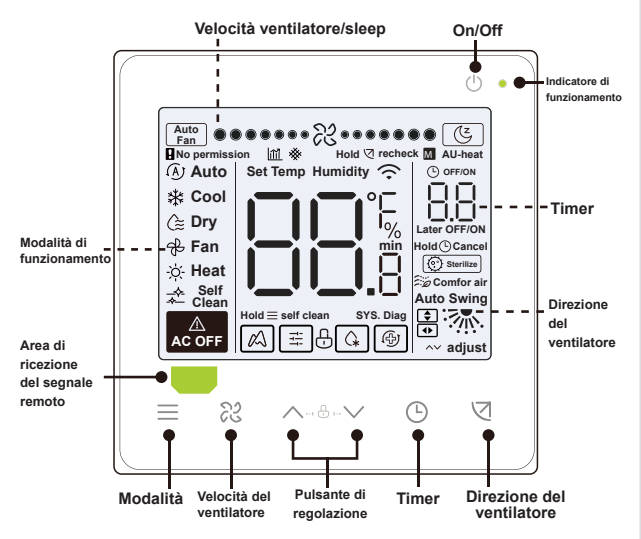

### 5.2 Spiegazione della visualizzazione

| Ν.          | Icona | Nome                                  | Descrizione                                                                                                    |
|-------------|-------|---------------------------------------|----------------------------------------------------------------------------------------------------|
| 1 m<br>2 (E |       | Attenuazione<br>efficienza energetica | Visualizzato quando l'efficienza energetica<br>dell'IDU è attenuata. Quando "Impostazioni<br>parametri C17" è impostato su "si", lo schermo<br>visualizza la percentuale di attenuazione<br>dell'efficienza energetica dell'IDU con il<br>comando cablato in modalità off, la percentuale<br>di attenuazione dell'efficienza e la percentuale<br>di blocco del filtro vengono visualizzate<br>alternativamente in modalità off quando<br>"Impostazioni parametri C17 e C18" sono<br>impostati su "si". |
| 2           | Ľ     | Modalità Sleep                        | Visualizzato quando l'apparecchio<br>funzionerà in modalità sleep.                                                                                                    |
| 3           | M     | Funzionalità Kaysun<br>ETA            | Visualizzato quando viene attivata la<br>funzionalità Kaysun ETA.                                                                                                    |
| 4           | Ð     | Blocco tasti                          | Vedi pagina 24                                                                                                    |
| 5           | G     | Modalità di<br>sbrinamento            | Vedi pagina 24                                                                                                    |
| 6           | i÷;   | Modalità di blocco                    | Visualizzato quando la modalità del<br>controller è bloccata.                                                                                                    |
| 7           | Ð     | Modalità di backup                    | Visualizzato quando l'IDU è in stato di backup.                                                                                                    |
| 8           | *     | Blocco del filtro                     | Vedi pagina 25                                                                                                    |
| 9           | М     | Principale/<br>secondario             | Visualizzato quando il controller è impostato<br>come controller principale                                                                                                    |

### 5.3 Istruzioni per il funzionamento

On/Off Premere " () " per accendere o spegnere l'IDU.

| Lo scł<br>oscura               | Lo schermo e l'indicatore di funzionamento si<br>oscurano quando l'unità è spenta.                                                                 |  |  |  |  |  |
|--------------------------------|----------------------------------------------------------------------------------------------------|--|--|--|--|--|
| AC OFF                         | L'icona è visualizzata quando l'IDU è spenta.                                                                                                    |  |  |  |  |  |
| Selezione<br>della<br>modalità | Ogni volta che si preme " = ", la modalità operativa cambia secondo l'ordine indicato di seguito (la modalità Auto è specifica di alcuni modelli): |  |  |  |  |  |
|                                | Auto Cool Dry Fan Heat                                                                                                    |  |  |  |  |  |

 

 Temperatura
 Tranne che per la modalità ventilatore, premere "\"

 impostata
 0 " ^ " per regolare la temperatura interna impostata. Tenendo premuto il pulsante si può aumentare o diminuire rapidamente il valore della temperatura.

#### 5.3.1 Funzione di autopulizia

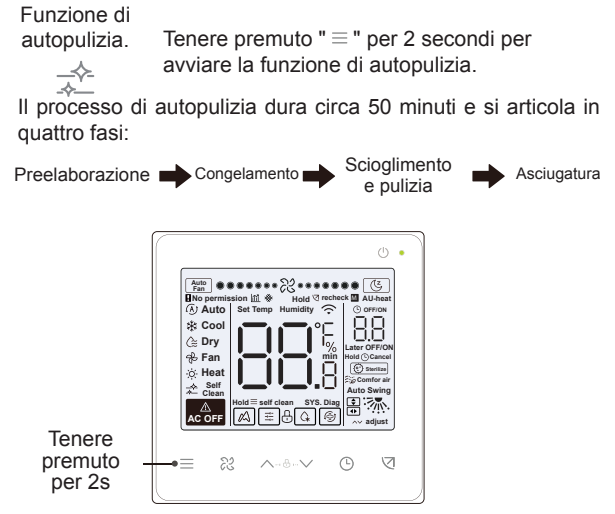

Al termine della funzione di autopulizia, l'IDU si spegne.

### **i** INFORMAZIONI

Per uscire dalla funzione di autopulizia durante il funzionamento, premere " () ".

Alcuni modelli non dispongono della funzione di autopulizia. Per i dettagli, consultare il manuale dell'IDU.

Quando la funzione di autopulizia è abilitata, tutte le unità interne (che condividono la stessa unità esterna) avviano il processo di autopulizia.

Durante il processo di autopulizia, l'IDU può emettere aria fredda o calda.

# 5.3.2 Impostazione della velocità e della direzione del ventilatore

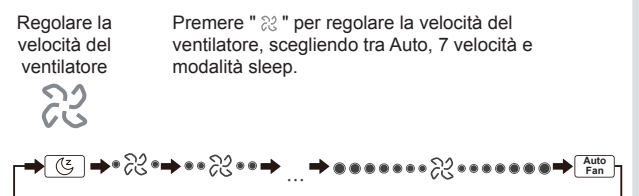

### **i** INFORMAZIONI

Dopo 8 ore di funzionamento della modalità Sleep, l'icona " ( ) si spegne e l'unità esce automaticamente dalla modalità.

Premere il pulsante della velocità del ventilatore per uscire dalla modalità Sleep.

In modalità Auto e Dry, la velocità del ventilatore è automatica per impostazione predefinita e non è regolabile.

A seconda dei modelli di IDU, è possibile impostare 3 o 7 velocità.

Pur garantendo l'efficienza, l'IDU può regolare le velocità del ventilatore in base alla temperatura interna. Pertanto, è normale che la velocità del ventilatore in tempo reale differisca da quella impostata o che il ventilatore si arresti.

Dopo l'impostazione della velocità della ventola, la risposta dell'IDU richiede del tempo. È normale che l'IDU non risponda immediatamente all'impostazione.

Imposta oscillazione Premendo ogni volta " ⊲ ", la direzione del ventilatore viene modificata secondo la seguente sequenza:

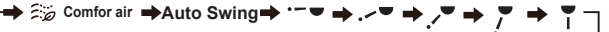

Posizione 1 Posizione 2 Posizione 3 Posizione 4 Posizione 5

### **i** INFORMAZIONI

Si applica alle IDU contenenti pannelli elettrici di uscita dell'aria.

Quando l'unità è chiusa, il comando cablato chiude automaticamente le griglie dei pannelli di uscita dell'aria.

Per le unità dotate di oscillazione verso l'alto/il basso e verso sinistra/ destra, seguire la procedura seguente per modificare l'angolo di oscillazione.

Premendo " ⊘ ", si accende " ◆ " e lampeggia l'angolo di oscillazione verso l'alto e verso il basso di 2 Hz. Premere " ∧ "e " ∨ " per modificare l'angolo, il codice viene inviato dopo 0,5 secondi. Premendo " ⊘ ", si accende " • " e lampeggia l'angolo di oscillazione a sinistra e a destra di 2 Hz. Premere " ∨ " e " ∧ " per modificare l'angolo, il codice viene inviato dopo 0,5 secondi. Quindi premere " ⊘ " per uscire dall'impostazione dell'angolo di oscillazione. L'interfaccia visualizza l'angolo impostato. In questo momento " ◆ " è acceso e " • " è spento.

oscillazione verticale:

\Rightarrow 🚎 Comfor air 🔿 Auto Swing 🔿 🗂 💌 🖬 Posizione 1 Posizione 2 Posizione 3 Posizione 4 Posizione

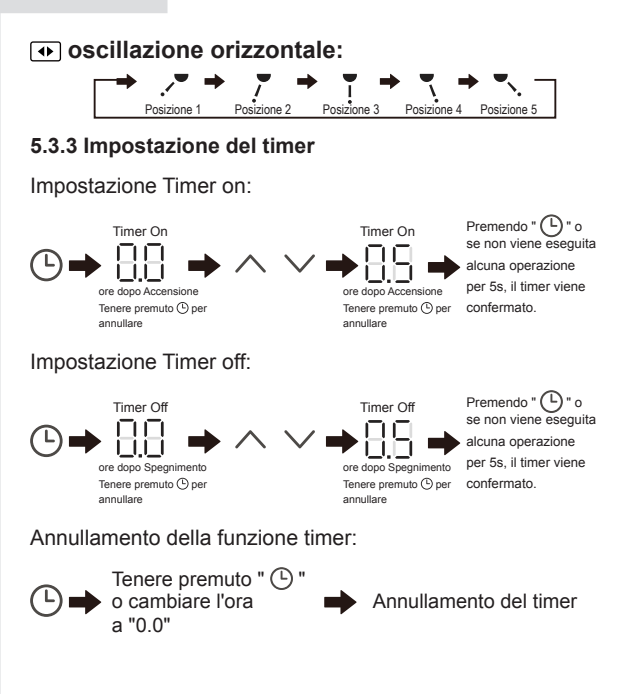

### **i** INFORMAZIONI

È possibile impostare Timer Off quando l'IDU è acceso e Timer On quando l'IDU è spento.

#### 5.3.4 Accensione e spegnimento del riscaldatore ausiliario

Questa funzionalità è disponibile nella modalità riscaldamento.

Riscaldatore ausiliario automatico acceso:

In modalità riscaldamento, il riscaldatore ausiliario si attiva automaticamente in base alla temperatura ambiente e l'IDU funziona in modalità di accensione automatica del riscaldatore ausiliario.

Riscaldatore ausiliario acceso:

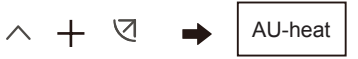

Tenendoli entrambi per 3 secondi

Riscaldatore ausiliario spento:

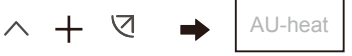

Tenendoli entrambi per 3 secondi

### **i** INFORMAZIONI

Il riscaldatore ausiliario è un componente di riscaldamento aggiuntivo all'unità IDU, ma aumenta il consumo di energia dopo l'avvio del funzionamento.

#### 5.3.5 Impostazione del blocco tasti

Abilitare il blocco tasti:

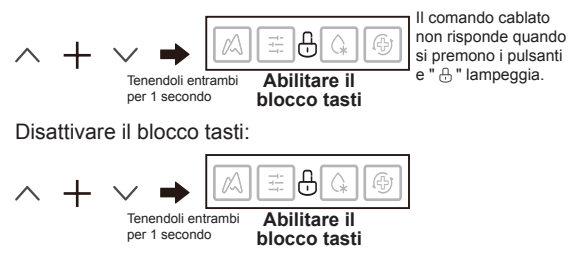

#### 5.3.6 Messaggio di sbrinamento

|--|

Quando la brina si accumula sulla superficie dell'unità esterna, l'effetto di riscaldamento viene compromesso. In questo caso, l'apparecchio inizia a sbrinarsi automaticamente.

#### 5.3.7 Promemoria per la pulizia del filtro

Quando la durata di funzionamento raggiunge il tempo prestabilito, l'icona del filtro " 🔆 " lampeggia per ricordare all'utente di pulire il filtro.

- Tenere premuto il tasto " 
   "per 3 secondi per rimuovere l'icona del filtro " \* "
- Andare a "Impostazioni dei parametri C03" per attivare/disattivare questa funzione o l'ora preimpostata di questa funzione.
- Il comando cablato secondario non ha una funzione di promemoria per la pulizia del filtro.

Visualizzazione del blocco del filtro IDU

Dopo aver aperto la funzione di visualizzazione del blocco del filtro IDU da "Impostazioni parametri C18", quando il comando cablato è in modalità off, lo schermo visualizza la percentuale di blocco del filtro IDU.

### $\bigcirc$ NOTA

Se per l'IDU è stato selezionato un flusso d'aria costante, la resistenza del filtro verrà impostata tramite il comando cablato. Quanto più piccolo sarà questo valore, tanto più frequentemente sarà necessario pulire il filtro. Tale approccio renderà il tutto più efficiente dal punto di vista energetico. Se si imposta un valore troppo alto, è possibile far funzionare l'unità per un periodo di tempo più lungo senza eseguire alcuna manutenzione. Tuttavia, consumerà più energia e si impolvererà.

#### 5.3.8 Modalità di sterilizzazione

Funziona solo con una IDU contenente un modulo di sterilizzazione.

Abilitazione della modalità di sterilizzazione:

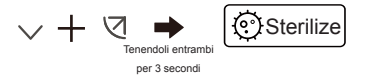

Abilitazione della modalità di sterilizzazione:

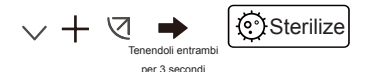

### **i** INFORMAZIONI

Nella pagina delle impostazioni di progettazione, è possibile attivare o disattivare la funzione di sterilizzazione.

Il parametro N42 della pagina di impostazione tecnica consente di impostare il modulo di sterilizzazione.

Funziona solo con le IDU dotate di funzionalità di sterilizzazione.

#### 5.3.9 Regolazione dell'umidità

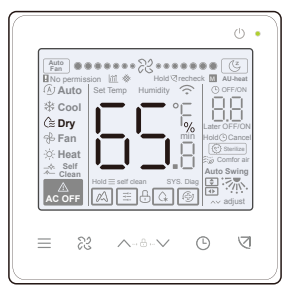

### **i** INFORMAZIONI

Questa funzionalità opera solo se utilizzata con un sensore di umidità.

L'umidità è del 65% per impostazione predefinita quando il comando cablato viene acceso per la prima volta.

Ogni volta che si preme " / " e " / ", il valore cambia dell'1%. Tenere premuto il pulsante per velocizzare l'operazione.

#### 5.3.10 Visualizzazione della temperatura interna

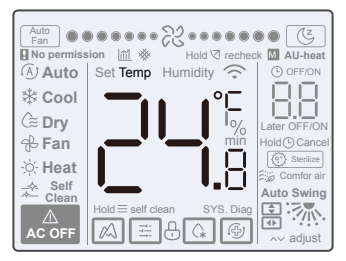

- Questa funzione può essere impostata tramite il comando cablato impostando il parametro C05 "Visualizzazione della temperatura ambiente interna".
- Premere un tasto qualsiasi dello schermo per tornare alla pagina precedente.

#### 5.3.11 Funzioni del comando cablato principale/ secondario

- Quando due comandi cablati controllano contemporaneamente un'unità interna (sistema 2 a 1), un comando sarà il Master e l'altro lo Slave.
- Il comando cablato principale consente di impostare i parametri del timer e dell'IDU.

### 5.4 Messaggi di conflitto di modalità

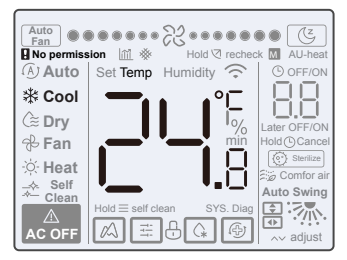

Quando l'unità interna rileva un conflitto di modalità, l'icona " **Q** No permission" lampeggia con la visualizzazione della modalità corrente.

#### 5.5 Messa in funzione

#### 5.5.1 Ripristino delle impostazioni di fabbrica

• Tenendo premuti " ஜ ", " ⊙ " e " ⊲ " contemporaneamente per 5 secondi è possibile riavviare e ripristinare le impostazioni dei parametri del comando cablato.

#### 5.5.2 Identificazione automatica dei modelli

 Il comando cablato è in grado di identificare automaticamente il modello dell'IDU, in base al quale aggiorna automaticamente le informazioni, come la condizione del controllo a campione e il codice di errore dell'IDU.

#### 5.5.3 Interrogazione dell'indirizzo IDU

- Se l'unità interna non ha un indirizzo, il comando cablato visualizza l'errore U38.
- Tenere premuto " ~ " e " <sup>(C)</sup> " contemporaneamente per 2 secondi per accedere all'interfaccia di interrogazione dell'indirizzo IDU. Premere " <sup>(C)</sup> " per uscire dall'interfaccia.
- Una volta entrati nella pagina di interrogazione dell'indirizzo, il comando cablato visualizza l'indirizzo corrente se l'unità interna ha un indirizzo.
- Gli indirizzi possono essere impostati per consentire il controllo di una IDU da parte di uno o due comandi (può essere impostato con il comando cablato principale, non con un comandi cablato secondario). Tenere premuto " ⊙ " e " ∧ " per 5 secondi per accedere all'interfaccia di interrogazione e impostazione dell'indirizzo IDU. Quindi premere " ▽ ", l'area dei numeri inizia a lampeggiare. Premere " ∧ " e " ∨ " per modificare l'indirizzo e premere " ▽ " per confermare le modifiche. Il comando cablato uscirà automaticamente dalla pagina di impostazione dell'indirizzo se non viene eseguita alcuna operazione per 60s, in alternativa premere " ⊙ " per uscire dalla pagina di impostazione dell'indirizzo.

### **i** INFORMAZIONI

Nello stato di interrogazione e impostazione dell'indirizzo, il comando cablato non risponde né inoltra alcun segnale di controllo remoto.

#### 5.5.4 Impostazione dei parametri del comando cablato

- I parametri possono essere impostati nello stato di accensione o di spegnimento.
- Tenere premuto " ⊲ " e " ≡ " per 3 secondi per accedere all'interfaccia di impostazione dei parametri.
- Dopo essere entrati nell'interfaccia di impostazione dei parametri, l'ODU visualizza u00, l'IDU visualizza n00-n63 e il comando cablato visualizza CC. Premere " ~ " e " ~ " per cambiare il codice del parametro. Impostare i parametri in base alla Tabella delle impostazioni dei parametri. Premere "Swing" per accedere all'interfaccia di impostazione dei parametri. Quindi premere " ~ " e " ~ " per modificare il valore del parametro e premere " < " per salvare le modifiche.
- Premere il tasto " (>) " per tornare alla pagina precedente fino a quando non si esce dall'impostazione dei parametri o si esce dall'impostazione dei parametri dopo 60s senza alcuna operazione.
- Quando si trova nella sezione delle impostazioni dei parametri, il comando cablato non risponde ad alcun segnale del telecomando.

- Quando si trova nella sezione delle impostazioni dei parametri, i pulsanti della modalità, della velocità della ventola e dell'interruttore non sono validi.
- Il parametro C14 consente di tornare alla schermata iniziale dopo aver premuto " ⊲ ".

| Codice<br>parametro | Nome parametro                                                                                           | Intervallo dei<br>parametri                                                              | Valore<br>predefinito                                                          | Osservazioni                                                                                                    |
|---------------------|----------------------------------------------------------------------------------------------------|------------------------------------------------------------------------------------------|--------------------------------------------------------------------------------|----------------------------------------------------------------------------------------------------|
| C00                 | Impostazione del comando<br>cablato principale e<br>secondario                                           | 0 indica il comando<br>cablato principale e<br>1 indica il comando<br>cablato secondario | 0                                                                              | Se due comandi cablati controllano una IDU, gli<br>indirizzi dei due comandi cablati devono essere<br>diversi. Non è possibile impostare i parametri dell'IDU<br>tramite il comando cablato secondario (indirizzo 1), ma<br>è possibile impostare il comando cablato. |
| C01                 | Impostazione solo<br>raffreddamento/<br>raffreddamento e<br>riscaldamento                                | 00: Raffreddamento e<br>riscaldamento<br>01: Solo raffreddamento                         | 00                                                                             | La modalità di riscaldamento non è disponibile<br>nell'impostazione di solo raffreddamento                                                                                                    |
| C02                 | Impostazione della<br>funzionalità di memoria<br>dell'interruzione di corrente<br>per il comando cablato | 00: Nessuno<br>01: Disponibile                                                           | 00                                                                             | Per un comando cablato a due vie, questo parametro<br>viene utilizzato per memorizzare lo stato di Follow Me.                                                                                                    |
| C03                 | È ora di ricordare agli<br>utenti di pulire il filtro del<br>comando cablato                             | 00/01/02/03/04                                                                           | 01                                                                             | 00: Nessun promemoria per la pulizia del filtro<br>01: 500h,<br>02: 1000h<br>03: 2500h<br>04: 5000h                                                                                                    |
| C04                 | Impostazioni per il<br>ricevitore a infrarossi del<br>comando cablato                                    | 00: Disattivare<br>01: Abilitare                                                         | 01                                                                             | Quando "Disabilita il ricevitore a infrarossi del<br>comando cablato" è attivo, il comando cablato non<br>può ricevere il segnale del telecomando.                                                                                                    |
| C05                 | Visualizzazione della<br>temperatura ambiente<br>interna                                                 | 00: No<br>01: Si                                                                         | 00                                                                             |                                                                                                    |
| C06                 | Indicatore LED del<br>comando cablato                                                                    | 00: Off<br>01: On                                                                        | 01                                                                             | Quando è acceso, l'indicatore LED mostra lo stato di<br>accensione/spegnimento dell'unità interna.<br>Quando è spento, l'indicatore LED è spento.                                                                                                    |
| C07                 | Comando cablato<br>Correzione della<br>temperatura Follow Me                                             | Da -5,0 a 5,0°C                                                                          | Celsius: -1,0                                                                  | Nota: La precisione è di 0,5°C.                                                                                                    |
| C08                 | Limite inferiore<br>della temperatura di<br>raffreddamento                                               | Da 16°C a 30°C                                                                           | IDU V8 e<br>IDU di terza<br>generazione:<br>16°C<br>FAPU: 13°C<br>AHUKit: 10°C |                                                                                                    |
| C09                 | Limite superiore<br>della temperatura di<br>raffreddamento                                               | Da 16°C a 30°C                                                                           | 30°C                                                                           |                                                                                                    |

| Codice<br>parametro | Nome parametro                                                                                             | Intervallo dei<br>parametri | Valore<br>predefinito                                                          | Osservazioni                                                                                                    |
|---------------------|----------------------------------------------------------------------------------------------------|-----------------------------|--------------------------------------------------------------------------------|----------------------------------------------------------------------------------------------------|
| C10                 | Limite inferiore<br>della temperatura di<br>riscaldamento                                                  | Da 17°C a 30°C              | IDU V8 e<br>IDU di terza<br>generazione:<br>17°C<br>FAPU: 13°C<br>AHUKit: 10°C |                                                                                                    |
| C11                 | Limite superiore<br>della temperatura di<br>riscaldamento                                                  | Da 16°C a 30°C              | 30°C                                                                           |                                                                                                    |
| C12                 | Impostazione della<br>visualizzazione di 0,5°C                                                             | 00/01                       | 01                                                                             | 00: No<br>01: SI                                                                                                    |
| C13                 | Impostazione della luce<br>dei pulsanti del comando<br>cablato                                             | 00/01                       | 01                                                                             | 00: Off<br>01: On                                                                                                    |
| C14                 | Invio dei parametri<br>di configurazione<br>memorizzati nel comando<br>cablato all'IDU con un solo<br>clic | 00/01/02/03/04              | 01                                                                             | I parametri di configurazione più recenti memorizzati<br>nel comando cabiato verranno modificati dopo due<br>ore di accensione o dopo la modifica dei parametri di<br>configurazione del comando cabiato.<br>Nota: 1: Aplicabile allo scenario uno a uno<br>2: Solo per IDU di seconda generazione |
| C15                 | Il cicalino del comando<br>cablato suona                                                                   | 00/01                       | 01                                                                             | 00: No<br>01: Si                                                                                                    |
| C16                 | Tempo di<br>retroilluminazione                                                                             | 00/01/02                    | 00                                                                             | 00: 15s<br>01: 30s<br>02: 60s                                                                                                    |
| C17                 | L'attenuazione<br>dell'efficienza energetica<br>è visualizzata quando<br>l'alimentazione è spenta          | 00/01                       | 00                                                                             | 00: No<br>01: Si                                                                                                    |
| C18                 | Il blocco del filtro IDU<br>viene visualizzato quando<br>si spegne l'alimentazione                         | 00/01                       | 00                                                                             | 00: No<br>01: Si                                                                                                    |
| C19                 | Selezione della<br>temperatura T1                                                                          | F0/F1/F2/F3/#IDU            | F1                                                                             | F0: Sensore di temperatura 10U T1<br>F1: F1: F1: olinu Me #10U (DU collegate al sistema,<br>da 0 a 63)<br>(Mota: II: comando cabiato secondario non risponde al<br>Folox Me,<br>Sensore di tema (riservato)<br>Sensore di terra (riservato)                                                        |

## 5.5.5 Impostazione dei parametri IDU (IDU di seconda generazione)

| Codice<br>parametro | Nome parametro                                                                                       | Intervallo dei parametri                                                               | Valore<br>predefinito | Osservazioni                                                                                                    |
|---------------------|----------------------------------------------------------------------------------------------------|----------------------------------------------------------------------------------------|-----------------------|----------------------------------------------------------------------------------------------------|
| N00                 | Impostazione della<br>pressione statica<br>dell'IDU                                                  | Livello di pressione statica<br>dell'IDU:<br>00/01/02/03/04/05/06/07/08/09/<br>~/19/FF | 02                    | L'IDU imposta la pressione statica<br>corrispondente selezionata (unità VRF: DIP<br>della scheda principale dell'IDU; altri modelli:<br>riservato) |
| N01                 | Impostazione della<br>funzione di memoria<br>dell'interruzione di<br>corrente per l'IDU              | 00/01                                                                                  | 01                    | 00: Nessuno<br>01: Disponibile                                                                                                    |
| N02                 | Impostazione<br>dell'oscillazione<br>verticale dell'IDU                                              | 00/01                                                                                  | 01                    | 00: Nessuno<br>01: Disponibile                                                                                                    |
| N03                 | Impostazione<br>dell'oscillazione<br>orizzontale dell'IDU                                            | 00/01                                                                                  | 01                    | 00: Nessuno<br>01: Disponibile                                                                                                    |
| N04                 | La scheda di<br>visualizzazione<br>dell'IDU riceve i<br>segnali di controllo<br>remoto               | 00/01                                                                                  | 01                    | 00: SI<br>01: No                                                                                                    |
| N05                 | Il cicalino dell'IDU<br>suona                                                                        | 00/01                                                                                  | 01                    | 00: No<br>01: Si                                                                                                    |
| N06                 | Impostazione della<br>luce (pannello di<br>visualizzazione)                                          | 00/01                                                                                  | 01                    | 00: Off<br>01: On                                                                                                    |
| N07                 | Unità di temperatura                                                                                 | 00/01                                                                                  | 00                    | 00: Celsius<br>01: Fahrenheit                                                                                                    |
| N08                 | Intervallo di tempo per<br>il cambio di modalità<br>in modalità automatica<br>(min)                  | 00/01/02/03                                                                            | 00                    | 00: 15min<br>01: 30min<br>02: 60min<br>03: 90min                                                                                                   |
| N10                 | L'IDU è dotata di<br>riscaldatore ausiliario                                                         | 00/01                                                                                  | 01                    | 00: Nessuno<br>01: Disponibile                                                                                                    |
| N11                 | Impostare il valore<br>della temperatura<br>esterna quando il<br>riscaldatore ausiliario<br>è acceso | Da -5 a 20°C                                                                           | 15°C                  | Nota: La precisione è di 1°C.                                                                                                    |

| Codice<br>parametro | Nome parametro                                                                                  | Intervallo dei parametri | Valore<br>predefinito | Osservazioni                                                                                                    |
|---------------------|-------------------------------------------------------------------------------------------------|--------------------------|-----------------------|----------------------------------------------------------------------------------------------------|
| N16                 | Riscaldatore<br>ausiliario on/off                                                               | 00/01/02                 | 00                    | 00: Auto<br>01: Accensione forzata<br>02: Spegnimento forzato                                                                                                    |
| N17                 | Impostazioni della<br>temperatura di<br>prevenzione delle<br>correnti d'aria<br>fredda dell'IDU | 00/01/02/03/FF           | 00                    | IDU comune: 00: 15°C, 01: 20°C, 02: 24°C,<br>03: 26°C, FF: DIP della scheda principale<br>della IDU<br>FAPU: 00: 14°C, 01: 12°C, 02: 16°C, 03:<br>18°C, FF: riservato |
| N20                 | Impostazione<br>della velocità<br>del ventilatore<br>in modalità<br>riscaldamento<br>standby    | 0/1/14                   | 0                     | 0: Termale<br>1: Velocità 1<br>14: Velocità del ventilatore prima di passare<br>alla modalità standby                                                                 |
| N21                 | Tempo di fermare il<br>ventilatore dell'IDU<br>(Termal)                                         | 00/01/02/03/04/FF        | 01                    | 00: Ventola accesa<br>01: 4min<br>02: 8 min<br>03: 12 min<br>04: 16 min<br>FF: DIP della scheda principale dell'IDU                                                   |
| N22                 | Selezione<br>dell'apertura EXV<br>con riscaldamento<br>standby                                  | 00/01/02                 | 01                    | 00: 56P<br>01: 72P<br>02: 0P<br>FF: DIP della scheda principale dell'IDU                                                                                              |
| N23                 | Temperatura<br>differenziale<br>di ritorno del<br>raffreddamento                                | 00/01/02/03/04           | 00                    | 00: 1°C<br>01: 2°C<br>02: 0.5°C<br>03: 1.5°C<br>04: 2.5°C                                                                                                    |

| Codice<br>parametro | Nome parametro                                                                                       | Intervallo dei<br>parametri | Valore<br>predefinito | Osservazioni                                                                                                    |
|---------------------|----------------------------------------------------------------------------------------------------|-----------------------------|-----------------------|----------------------------------------------------------------------------------------------------|
| N25                 | Compensazione<br>della temperatura<br>di riscaldamento<br>IDU                                        | 00/01/02/03/04              | 00                    | Unià VFF: 00.6°C, 01: 2°C, 02: 4°C,<br>03: 6°C, 04: 07C, FF: DIP della scheda<br>principale dell'unità IDU<br>Spilt: 00: 6°C, 01: 2°C, 02: 4°C, 03: 8°C,<br>04: 0°C, FF: riservato<br>Unità Mini VFF: 00: 6°C, 01: 2°C, 02: 4°C,<br>03: 8°C, 04: 0°C, FF: riservato Nota: II<br>comando cabitati nivia all'IDU solo i livelii di<br>velocità diversi dai valori   |
| N26                 | Compensazione<br>della temperatura<br>di raffreddamento<br>dell'IDU                                  | 00/01/02/03/04/F<br>F       | 00                    | Unià VRF: 00/17/F, 00: 0°C, 01: 2°C, FF:<br>DIP della scheda principale dell'unità IDU<br>Split: 00/01/02/03/FF, 00: °C, 01: 1°C, 02:<br>2°C, 03: 3°C, FF: riservato Unità Mini VRF:<br>00/01/02/03/04/FF, 00°C, 01: 1°C, 02:<br>2°C, 03: 3°C, 04: -1°C, FF: riservato<br>Nota: II comando cabitato inva all'IDU solo i<br>livelli di velocità diversi dai valori |
| N28                 | Limite superiore<br>della velocità<br>del ventilatore<br>automatico<br>in modalità<br>raffreddamento | 4/5/6/7                     | 5                     | 4: Velocità 5<br>6: Velocità 5<br>6: Velocità 6<br>7: Velocità 7                                                                                                    |
| N29                 | Limite superiore<br>della velocità<br>del ventilatore<br>automatico<br>in modalità<br>riscaldamento  | 4/5/6/7                     | 6                     | 4: Velocità 5<br>5: Velocità 5<br>6: Velocità 6<br>7: Velocità 7                                                                                                    |
| N30                 | Selezione del<br>flusso d'aria<br>costante                                                           | 00/01                       | 01                    | 00: Velocità costante<br>01: Flusso d'aria costante                                                                                                    |
| N42                 | Impostazione della<br>funzionalità di<br>disinfezione                                                | 00/01                       | 00                    | 00: Nessuna funzionalità di sterilizzazione<br>(impostazione predefinita)<br>01: Disinfezione plasma                                                                                                    |
| N43                 | Impostazione<br>sterilizzazione                                                                      | 01/02                       | 02                    | 01: acceso<br>02: off                                                                                                    |

| Codice<br>parametro | Nome parametro                                                      | Intervallo dei<br>parametri | Valore<br>predefinito | Osservazioni                                     |
|---------------------|---------------------------------------------------------------------|-----------------------------|-----------------------|--------------------------------------------------|
| N44                 | Impostazione della<br>modalità silenziosa                           | 00/01                       | 00                    | 00: Off<br>01: On                                |
| N45                 | ECO                                                                 | 00/01                       | 01                    | 00: Off<br>01: On                                |
| N46                 | Tempo di asciugatura<br>con autopulizia                             | 0/1/2/3                     | 0                     | 0: 10 min<br>1: 20 min<br>2: 30 min<br>3: 40 min |
| N57                 | Fattore di regolazione<br>della velocità dei<br>ventilatori in loco | 00/01                       | 00                    | 00: 1<br>01: 1,1                                 |
| N58                 | Rilevamento della<br>pressione statica<br>iniziale                  | 00/01                       | 00                    | 00: Non reimpostato<br>01: Reset                 |
| N61                 | Contatto aria fredda<br>secca 1                                     |                             |                       | Funzione delle IDU di seconda<br>generazione     |
| N62                 | Contatto aria fredda<br>secca 2                                     |                             |                       | Funzione delle IDU di seconda<br>generazione     |
| N63                 | Contatto aria fredda<br>secca 3                                     |                             |                       | Funzione delle IDU di seconda<br>generazione     |

# 5.5.6 Impostazione dei parametri IDU (IDU V8 e IDU di terza generazione)

| Codice<br>parametro | Nome parametro                                                                          | Intervallo dei<br>parametri                                                      | Valore<br>predefinito | Osservazioni                                                                                                    |
|---------------------|-----------------------------------------------------------------------------------------|----------------------------------------------------------------------------------|-----------------------|----------------------------------------------------------------------------------------------------|
| N00                 | Pressione statica<br>dell'IDU                                                           | Pressione statica<br>dell'IDU<br>livello: 00/01/02/03/04<br>/05/06/07/08/09/~/19 | 02                    | L'IDU imposta la pressione statica<br>corrispondente selezionata (unità VRF:<br>DIP della scheda principale dell'IDU;<br>altri modelli: riservato) |
| N01                 | Impostazione della<br>funzione di memoria<br>dell'interruzione di<br>corrente per l'IDU | 00/01                                                                            | 01                    | 00: Nessuno<br>01: Disponibile                                                                                                    |

| Codice<br>parametro | Nome parametro                                                                                       | Intervallo dei parametri | Valore<br>predefinito | Osservazioni                                                                                                    |
|---------------------|----------------------------------------------------------------------------------------------------|--------------------------|-----------------------|----------------------------------------------------------------------------------------------------|
| N02                 | Impostazione<br>dell'osciliazione<br>verticale dell'IDU                                              | 00/01/02/03/04           | 01                    | 00: Nessuno<br>01: Disponibile<br>02/03: Riservato<br>04: Q4/Omin quattro bocchette d'aria<br>Nota: L'IDU è in grado di identificare<br>automaticamente l'oscillazione<br>verticale verso l'alto o verso il basso,<br>quindi questa funzione non è valida |
| N03                 | Impostazione<br>dell'oscillazione<br>orizzontale dell'IDU                                            | 00/01                    | 01                    | 00: Nessuno<br>01: Disponibile<br>Nota: L'IDU è in grado di identificare<br>automaticamente l'oscillazione<br>verticale verso l'alto o verso il basso,<br>quindi questa funzione non è valida                                                             |
| N04                 | La scheda di<br>visualizzazione<br>dell'IDU riceve i segnali<br>di controllo remoto                  | 00/01                    | 00                    | 00: SI<br>01: No                                                                                                    |
| N05                 | Il cicalino dell'IDU<br>suona                                                                        | 00/01/02                 | 02                    | 00: No<br>01: Si<br>02: solo telecomando                                                                                                    |
| N06                 | Impostazione della<br>luce (pannello di<br>visualizzazione)                                          | 00/01                    | 01                    | 00: Off<br>01: On                                                                                                    |
| N07                 | Unità di temperatura                                                                                 | 00/01                    | 00                    | 00: Celsius<br>01: Fahrenheit                                                                                                    |
| N08                 | Intervallo di tempo per<br>il cambio di modalità<br>in modalità automatica<br>(min)                  | 00/01/02/03              | 00                    | 00: 15min<br>01: 30min<br>02: 60min<br>03: 90min                                                                                                    |
| N11                 | Impostare il valore<br>della temperatura<br>esterna quando il<br>riscaldatore ausiliario è<br>acceso | Da -25°C a 0°C           | 0°C                   | Nota: La precisione è di 1°C.                                                                                                    |
| N12                 | Temperatura interna<br>con riscaldatore<br>ausiliario acceso                                         | Da 10°C a 30°C           | 24°C                  | (La precisione è di 1°C)                                                                                                    |

| Codice<br>parametro | Nome parametro                                                                                  | Intervallo dei<br>parametri    | Valore<br>predefinito | Osservazioni                                                                                                    |
|---------------------|-------------------------------------------------------------------------------------------------|--------------------------------|-----------------------|----------------------------------------------------------------------------------------------------|
| N13                 | Differenza di<br>temperatura T1<br>quando il riscaldatore<br>ausiliario è acceso                | 0-7                            | 4                     | 0-7 indica 0 - 7°C<br>(La precisione è di 1°C)                                                                                                    |
| N14                 | Differenza di<br>temperatura T1<br>quando il riscaldatore<br>ausiliario è spento                | 0-10                           | 6                     | 0-10 indica -4 - 6°C<br>(La precisione è di 1°C)                                                                                                    |
| N15                 | Riscaldatore ausiliario<br>utilizzato da solo                                                   | 00/01                          | 00                    | 00: No<br>01: Sì                                                                                                    |
| N16                 | Riscaldatore ausiliario<br>on/off                                                               | 00/01/02                       | 00                    | 00: Auto<br>01: Accensione forzata<br>02: Spegnimento forzato                                                                                                    |
| N17                 | Impostazioni della<br>temperatura di<br>prevenzione delle<br>correnti d'aria fredda<br>dell'IDU | 00/01/02/03/04                 | 00                    | DU comune:<br>00: 15, 01: 20, 02: 24, 03: 26, 04: aria<br>antifreddo non valida<br>FAPU: 00: 14, 01: 12, 02: 16, 03: 18, 04:<br>aria antifreddo non valida<br>Veniliconvettore: 00: 32°C, 01: 34°C,<br>02: 36°C, 03: 38°C, 04: aria anti-freddo<br>non valida, temperatura di ingresso<br>dell'acqua. |
| N18                 | Impostazione della<br>velocità del ventilatore<br>in modalità standby di<br>raffreddamento      | 00/01/02/03/04/<br>05/06/07/14 | 01                    | 00: Velocità 1<br>01: Velocità 1<br>02: Velocità 2<br>03: Velocità 3<br>04: Velocità 3<br>05: Velocità 5<br>06: Velocità 5<br>06: Velocità 5<br>07: Velocità 7<br>14: Velocità 4<br>messare alla modalità standby                                                                                     |
| N19                 | Velocità del ventilatore<br>in standby Campo L1<br>in modalità dry                              | 00/01/02/03                    | 01                    | 00: Ventola spenta<br>01: L1<br>02: L2<br>03: Velocità 1                                                                                                    |

| Codice<br>parametro | Nome parametro                                                                         | Intervallo dei<br>parametri | Valore<br>predefinito | Osservazioni                                                                                                    |
|---------------------|----------------------------------------------------------------------------------------|-----------------------------|-----------------------|----------------------------------------------------------------------------------------------------|
| N20                 | Impostazione<br>della velocità del<br>ventilatore in modalità<br>riscaldamento standby | 0/1/14                      | 0                     | 0: Termale<br>1: Velocità 1<br>14: Velocità 1, la velocità del ventilatore<br>visualizzata dal controller si basa su<br>prima di passare alla modalità standby. |
| N21                 | Tempo di fermare il<br>ventilatore dell'IDU<br>(Termal)                                | 01/02/03/04                 | 01                    | 01: 4min<br>02: 8min<br>03: 12min<br>04: 16min                                                                                                    |
| N22                 | Selezione<br>dell'apertura EXV con<br>riscaldamento standby                            | 00/01/02/14                 | 14                    | 00: 224P<br>01: 288P<br>02: 0P<br>14: Regolazione automatica                                                                                                    |
| N23                 | Temperatura<br>differenziale di ritorno<br>del raffreddamento                          | 00/01/02/03/04              | 00                    | 00: 1°C<br>01: 2°C<br>02: 0.5°C<br>03: 1.5°C<br>04: 2.5°C                                                                                                    |
| N24                 | Temperatura<br>differenziale di ritorno<br>del riscaldamento                           | 00/01/02/03/04              | 00                    | 00: 1°C<br>01: 2°C<br>02: 0.5°C<br>03: 1.5°C<br>04: 2.5°C                                                                                                    |
| N25                 | Compensazione<br>della temperatura di<br>riscaldamento IDU                             | 00/01/02/03/04              | 00                    | 00: 6°C<br>01: 2°C<br>02: 4°C<br>03: 8°C<br>04: 0°C                                                                                                    |

| Codice<br>parametro | Nome parametro                                                                                 | Intervallo dei<br>parametri | Valore<br>predefinito | Osservazioni                                                     |
|---------------------|------------------------------------------------------------------------------------------------|-----------------------------|-----------------------|------------------------------------------------------------------|
| N26                 | Compensazione<br>della temperatura di<br>raffreddamento dell'IDU                               | 00/01/02/03/04              | 00                    | 00: 0°C<br>01: 1°C<br>02: 2°C<br>03: 3°C<br>04: -1°C             |
| N27                 | Caduta massima della<br>temperatura interna D3<br>in modalità dry                              | 00/01/02/03/04              | 01                    | 00: 03<br>01: 04<br>02: 05<br>03: 06<br>04: 07                   |
| N28                 | Limite superiore della<br>velocità del ventilatore<br>automatico in modalità<br>raffreddamento | 4/5/6/7                     | 5                     | 4: Velocità 4<br>5: Velocità 5<br>6: Velocità 6<br>7: Velocità 7 |
| N29                 | Limite superiore della<br>velocità del ventilatore<br>automatico in modalità<br>riscaldamento  | 4/5/6/7                     | 5                     | 4: Velocità 4<br>5: Velocità 5<br>6: Velocità 6<br>7: Velocità 7 |
| N30                 | Impostazione del flusso<br>d'aria costante                                                     | 00/01                       | 01                    | 00: Velocità costante<br>01: Flusso d'aria costante              |
| N31                 | Impostazione soffitto alto                                                                     | 00/01/02                    | 00                    | Impostare l'altezza dell'IDU,<br>00: 3 m<br>01: 4 m<br>02: 4,5 m |
| N32                 | Q4/Q4min uscita aria 1<br>impostazione                                                         | 00/01                       | 00                    | 00 - Controllo libero<br>01 - Off                                |
| N33                 | Q4/Q4min uscita aria 2<br>impostazione                                                         | 00/01                       | 00                    | 00 - Controllo libero<br>01 - Off                                |
| N34                 | Q4/Q4min uscita aria 3<br>impostazione                                                         | 00/01                       | 00                    | 00 - Controllo libero<br>01 - Off                                |

| Codice<br>parametro | Nome parametro                                                                                                    | Intervallo dei<br>parametri | Valore<br>predefinito | Osservazioni                                                                                                    |
|---------------------|----------------------------------------------------------------------------------------------------|-----------------------------|-----------------------|----------------------------------------------------------------------------------------------------|
| N35                 | Q4/Q4min uscita aria<br>4 impostazione                                                                                                    | 00/01                       | 00                    | 00 - Controllo libero<br>01 - Off                                                                                                    |
| N36                 | Raffreddamento solo<br>per IDU                                                                                                    | 00/01                       | 00                    | 00: Raffreddamento e riscaldamento<br>01: Solo raffreddamento                                                                                                    |
| N37                 | Uno-a-più del<br>comando cablato<br>abilitato                                                                                             | 00/01                       | 00                    | 00: No<br>01: Sì                                                                                                    |
| N38                 | Impostazione della<br>funzione di attivazione/<br>disattivazione a lunga<br>distanza                                                      | 00/01                       | 00                    | 00: Spegnere I/DU quando è chiuso<br>01: Spegnere I/DU quando è aperto<br>Nota: Quando si spegne I/DU tramite la porta<br>di accensione/spegnimento a distanza, il<br>comando cabiato per I/DU de I/DU di terza<br>generazione visualizzerà d6 |
| N39                 | Impostazione del<br>tempo di ritardo<br>(utilizzo della porta<br>di accensione/<br>spegnimento a lunga<br>distanza per spegnere<br>l'IDU) | 00/01//06                   | 00                    | 00 - Nessun ritardo<br>01 - Ritardo di 1 minuto<br>02 - 2min<br>03 - 3min<br>04 - 4min<br>05 - 5min<br>06 - 10min                                                                                                    |
| N40                 | Impostazione della<br>funzione di allarme a<br>lunga distanza                                                                             | 00/01                       | 00                    | 00: Allarme quando è chiuso<br>01: Allarme quando è aperto                                                                                                    |
| N41                 | Impostazione<br>della modalità di<br>raffreddamento più<br>veloce                                                                         | 00/01                       | 00                    | 00: Off<br>01: On                                                                                                    |
| N42                 | Funzionalità di<br>sterilizzazione                                                                                                    | 00/01                       | 00                    | 00: Nessuna funzionalità di sterilizzazione<br>(impostazione predefinita)<br>01: Disinfezione plasma                                                                                                    |
| N43                 | Impostazione<br>sterilizzazione                                                                                                    | 00/01/02                    | 00                    | 00: Auto on<br>01: Accensione forzata<br>02: Spegnimento forzato                                                                                                    |
| N44                 | Impostazione della<br>modalità silenziosa                                                                                                 | 00/01                       | 00                    | 00: Off<br>01: On                                                                                                    |
| N45                 | ECO                                                                                                    | 00/01                       | 01                    | 00: Off<br>01: On                                                                                                    |

| Codice<br>parametro | Nome parametro                                                                                                    | Intervallo dei<br>parametri | Valore<br>predefinito | Osservazioni                                                                                                    |
|---------------------|----------------------------------------------------------------------------------------------------|-----------------------------|-----------------------|----------------------------------------------------------------------------------------------------|
| N46                 | Tempo di asciugatura<br>con autopulizia                                                                                                    | 0/1/2/3                     | 0                     | 0: 10 min<br>1: 20 min<br>2: 30 min<br>3: 40 min                                                                                                    |
| N47                 | Durata di<br>funzionamento del<br>ventilatore a prova di<br>muffa (spegnimento<br>in modalità<br>raffreddamento/<br>asciugatura, eccetto<br>spegnimento per<br>guasti) | 00/01/02/03                 | 00                    | 00 - Non valido (impostazione<br>predefinita)<br>01 - 60s<br>02 - 90s<br>03 - 120s                                                                                       |
| N48                 | Protezione dallo<br>sporco per il soffitto                                                                                                    | 00/01                       | 00                    | 00: Non valido<br>01: Valido                                                                                                    |
| N49                 | A prova di condensa                                                                                                    | 00/01                       | 00                    | 00: Non valido<br>01: Valido                                                                                                    |
| N50                 | Sensore di rilevamento<br>umano                                                                                                    | 00/01/02                    | 00                    | 00: Non valido<br>01: Utilizzato per regolare la<br>temperatura impostata quando non si è<br>presenti<br>02: Utilizzato per spegnere l'unità<br>quando non è sorvegliata |
| N51                 | Impostazione<br>dell'intervallo<br>di regolazione<br>della temperatura<br>in assenza di<br>sorveglianza                                                                | 00/01/02/03/04/05           | 01                    | 00: 15 min<br>01: 30 min<br>02: 45 min<br>03: 60 min<br>04: 90 min<br>05: 120 min                                                                                        |
| N52                 | Impostazione della<br>regolazione massima<br>della temperatura<br>in assenza di<br>sorveglianza                                                                        | 00/01/02/03                 | 01                    | 00: 1°C<br>01: 2°C<br>02: 3°C<br>03: 4°C                                                                                                    |

| Codice<br>parametro | Nome parametro                                                        | Intervallo dei parametri | Valore<br>predefinito | Osservazioni                                                                      |
|---------------------|-----------------------------------------------------------------------|--------------------------|-----------------------|-----------------------------------------------------------------------------------|
| N53                 | Ritardo di arresto<br>in assenza di<br>sorveglianza                   | 00/01/02/03/04/05        | 01                    | 00: 15 min<br>01: 30 min<br>02: 45 min<br>03: 60 min<br>04: 90 min<br>05: 120 min |
| N54                 | Impostazione della<br>funzionalità Kaysun<br>ETA                      | 00/01                    | 01                    | 00: Off<br>01: On                                                                 |
| N55                 | Classificazione<br>energetica del<br>raffreddamento<br>Kaysun ETA     | 00/01/02                 | 00                    | 00: Livello 1<br>01: Livello 2<br>02: Livello 3                                   |
| N56                 | Classificazione<br>energetica del<br>riscaldamento<br>Kaysun ETA      | 00/01/02                 | 00                    | 00: Livello 1<br>01: Livello 2<br>02: Livello 3                                   |
| N57                 | Fattore di regolazione<br>della velocità dei<br>ventilatori in loco   | 00/01/02/03/04/05/06     | 00                    | 00: 1<br>01: 1,1<br>02: 1,05<br>03: 1,15<br>04: 0,95<br>05: 0,9<br>06: 0,85       |
| N58                 | Rilevamento della<br>pressione statica<br>iniziale                    | 00/01                    | 00                    | 00: Non reimpostato<br>01: Reset                                                  |
| N59                 | Filtro finale -<br>pressione statica<br>iniziale pressione<br>statica | 00/01//19                | 00                    | 00-10Pa/01-20Pa/02-30Pa ~19-<br>200Pa                                             |
| N60                 | Temperatura<br>ambiente quando il<br>preriscaldamento è<br>attivato   | 00/01/02                 | 02                    | 00: 5°C<br>01: 0°C<br>02: (-5)°C                                                  |
| N61                 | Contatto aria fredda<br>secca 1                                       |                          |                       | Funzione delle IDU di seconda<br>generazione                                      |

| Codice<br>parametro | Nome parametro                                                                                                    | Intervallo dei parametri | Valore<br>predefinito | Osservazioni                                                                                                    |
|---------------------|----------------------------------------------------------------------------------------------------|--------------------------|-----------------------|----------------------------------------------------------------------------------------------------|
| N62                 | Contatto aria fredda secca 2                                                                                                    |                          |                       | Funzione delle IDU di seconda<br>generazione                                                                                                    |
| N63                 | Contatto aria fredda secca 3                                                                                                    |                          |                       | Funzione delle IDU di seconda<br>generazione                                                                                                    |
| N64                 | Valvola abilitata/<br>disabilitata al momento del<br>riscaldamento Selezione del<br>riscaldatore ausiliario                                                          | 00/01                    | 00                    | 00: Valvola abilitata al momento del<br>riscaldamento 01: Valvola disattivata<br>al momento del riscaldamento Nota:<br>Applicabile solo al ventilconvettori                                                   |
| N65                 | Impostare la temperatura<br>dell'aria calda per il<br>raffreddamento delle IDU<br>[temperatura dell'aria calda<br>del ventilconvettore della<br>vecchia piattaforma] | 00/01/02/03/04           | 00                    | Ventiloonvettore:<br>00: 0°C<br>01: 2°C<br>02: 4°C<br>03: 4°C<br>04: Anti aria calda non valido<br>04: Anti aria calda non valido<br>04: Hangratura di ingresso dell'acqua -<br>temperatura ambiente interna) |
| N66                 | Asciugatura automatica                                                                                                    | 00/01                    | 00                    | 00: Non valido (predefinito)<br>01: Valido<br>Nota: Applicabile al funzionamento in<br>modalità raffreddamento o in modalità<br>auto                                                                          |
| N67                 | Umidità relativa target di<br>Auto Dry                                                                                                    | 00/01/02/03/04/05/06     | 02                    | 00: 40%,<br>01: 45%,<br>02: 60% (valore predefinito),<br>03: 65%,<br>04: 60%,<br>05: 65%,<br>06: 70%                                                                                                    |
| N68                 |                                                                                                    |                          |                       |                                                                                                    |

#### 5.5.7 Impostazioni dei parametri per ODU

| Codice<br>parametro | Nome parametro                                                                | Intervallo dei<br>parametri | Valore<br>predefinito | Osservazioni      |
|---------------------|-------------------------------------------------------------------------------|-----------------------------|-----------------------|-------------------|
| U0                  | Classificazione<br>energetica dell'ODU                                        | 40-100%, ogni<br>1%         | 100%                  |                   |
| U1                  | Livello di silenzio<br>dell'ODU                                               | 00/01//14                   | 00                    | Livello 0-14      |
| U2                  | Indirizzo dell'unità interna<br>VIP                                           | 0~63                        | 0xFF                  |                   |
| U3                  | Riscaldamento<br>e alimentazione<br>dell'aria abilitati<br>contemporaneamente | 00/01                       | 00                    | 00: Off<br>01: On |

#### i INFORMAZIONI

Le impostazioni dei parametri dei comandi cablati principali e secondari sono reciprocamente indipendenti e non si influenzano a vicenda. I parametri di IDU e ODU non possono essere impostati tramite il comando cablato secondario.

#### 5.5.8 Operazioni di interrogazione del comando cablato

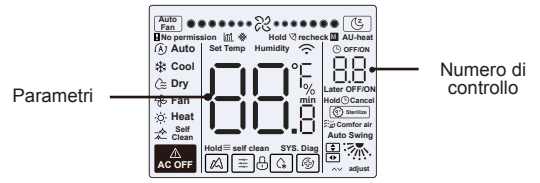

- Nella schermata iniziale, tenere premuto " ≡ " e " ∧ " contemporaneamente per due secondi per accedere all'interfaccia di interrogazione, e u00-u03 indica le ODU, n00-n63 indica le IDU e CC indica il comando cablato.
   Premere " ∧ " e " ∨ " per cambiare il codice del parametro.
   Premere "Swing" per accedere alla pagina di interrogazione dei parametri.
- Premere " (>) " per uscire dalla pagina di interrogazione. La pagina di richiesta dei parametri si chiude automaticamente se non viene premuto alcun pulsante entro i successivi 60 secondi
- Premere " ^ " o " > " per eseguire l'interrogazione dei parametri, che possono essere interrogati ciclicamente.
- Nella parte superiore della pagina di interrogazione, l"area della tempistica" visualizza il numero di serie della lista di controllo e l"area della temperatura" visualizza i parametri della lista di controllo.
- Le informazioni sulla lista di controllo sono elencate di seguito: Le informazioni possono variare a seconda del modello di unità. L'elenco di controllo dei parametri si applica alle unità VRF e mini VRF del V6 (comprese le IDU e le ODU), agli inverter split del V6 (comprese le IDU e le ODU) e alle IDU e ODU del V8.

#### Contenuto della lista di controllo:

#### 1. Interrogazione dell'indirizzo del comando cablato

| Codice<br>parametro | Nome parametro                                                                              | Osservazioni                                                                                              |
|---------------------|---------------------------------------------------------------------------------------------|----------------------------------------------------------------------------------------------------|
| 1                   | Interrogazione degli indirizzi IDU attivi per il<br>comando cablato (uno-a-più)             | Ogni indirizzo viene visualizzato<br>per 1,5 secondi. Gli indirizzi sono                                  |
| 2                   | Interrogazione del record storico degli indirizzi<br>IDU per il comando cablato (uno-a-più) | Per cancellare gli indirizzi storici,<br>ripristinare le impostazioni di<br>fabbrica del comando cablato. |
| 3                   | Versione del programma del comando<br>cablato n.                                            |                                                                                                    |

#### 2. Lista di controllo delle IDU di seconda generazione

|    | _       |                                           |                                           |                                           |
|----|---------|-------------------------------------------|-------------------------------------------|-------------------------------------------|
| 1  |         | Indirizzo IDU                             | Indirizzo IDU                             | Indirizzo IDU(00)                         |
| 2  | L       | Capacità HP dell'IDU                      | Capacità HP dell'IDU                      | Capacità IDU (kW)                         |
| 3  | Lista   | Indirizzo di rete dell'unità interna      | Indirizzo di rete dell'unità<br>interna   | Indirizzo di rete IDU (00)                |
| 4  | di co   | Temperatura effettiva impostata<br>Ts     | Temperatura effettiva<br>impostata Ts     | Temperatura corrente<br>impostata         |
| 5  | ntrollo | Temperatura interna effettiva T1          | Temperatura interna effettiva<br>T1       | Temperatura ambiente interna<br>T1        |
| 6  | delle   | Temperatura interna effettiva T2          | Temperatura interna effettiva T2          | Temperatura interna del tubo<br>T2        |
| 7  | DG      | Temperatura interna effettiva<br>T2A      | Temperatura interna effettiva<br>T2A      |                                           |
| 8  | li seo  | Temperatura interna effettiva<br>T2B      | Temperatura interna effettiva<br>T2B      |                                           |
| 9  | D d     | Temperatura della FAPU, Ta                | Temperatura della FAPU, Ta                | -                                         |
| 10 | a gen   | Temperatura di scarico del<br>compressore | Temperatura di scarico del<br>compressore | Temperatura di scarico del<br>compressore |
| 11 | era     | Surriscaldamento target                   | Surriscaldamento target                   | -                                         |
| 12 | zione   | Apertura EXV (apertura<br>effettiva/8)    | Apertura EXV (apertura<br>effettiva/8)    |                                           |
| 13 | 1       | Versione software n.                      | Versione software n.                      | Versione software n.                      |
| 14 | L       | Codice di errore                          | Codice di errore                          | Codice di errore                          |

#### 3. Lista di controllo IDU V8 e IDU di terza generazione

| Ν. | Contenuto visualizzato                                          | Ν. | Contenuto visualizzato                                                      |
|----|-----------------------------------------------------------------|----|-----------------------------------------------------------------------------|
| 1  | Indirizzo IDU                                                   | 11 | Umidità interna effettiva RH                                                |
| 2  | Capacità HP dell'IDU                                            | 12 | Temperatura effettiva dell'unità di elaborazione dell'aria di<br>rinnovo TA |
| 3  | Temperatura effettiva impostata Ts                              | 13 | Temperatura del tubo di soffiaggio dell'aria                                |
| 4  | Temperatura di esercizio corrente Ts                            | 14 | Temperatura di scarico del compressore                                      |
| 5  | Temperatura interna effettiva T1                                | 15 | Surriscaldamento target                                                     |
| 6  | Temperatura interna modificata T1_<br>modifica                  | 16 | Apertura EXV (apertura effettiva/8)                                         |
| 7  | Temperatura intermedia dello scambiatore di<br>calore T2        | 17 | Versione software n.                                                        |
| 8  | Temperatura del tubo liquido dello scambiatore<br>di calore T2A | 18 | Codice di errore storico (recente)                                          |
| 9  | Temperatura del tubo del gas dello<br>scambiatore di calore T2B | 19 | Codice di errore storico (sub-recente)                                      |
| 10 | Umidità effettiva impostata RHs                                 | 20 | viene visualizzato []                                                       |

#### 4. Lista di controllo ODU

| Visualizzazione | Unità V6 VRF               | Unità mini VRF V6          | Inverter split                            | Unità V8 VRF                             | Descrizione                                                                         |
|-----------------|----------------------------|----------------------------|-------------------------------------------|------------------------------------------|-------------------------------------------------------------------------------------|
| 1               | Indirizzo ODU              | Indirizzo ODU              | Indirizzo ODU (00)<br>Capacità dell'unità | Indirizzo ODU                            | 0 e 3                                                                               |
| 2               | Capacità unitaria          | Capacità unitaria          | Numero di ODU                             | Capacità ODU                             | Unità: HP                                                                           |
| 3               | Numero di ODU              | Numero di ODU              |                                           | Qtà ODU                                  | 1 e 4                                                                               |
| 4               |                            |                            |                                           | Impostazioni della<br>quantità di IDU    |                                                                                     |
| 5               | Domanda di<br>capacità ODU | Domanda di<br>capacità ODU | Obiettivo di carico<br>ODU                | Domanda di<br>capacità ODU               | Visualizzato solo<br>sull'unità master,<br>mentre l'unità<br>slave visualizza<br>0. |
| 6               | Frequenza<br>compressore 1 | Frequenza<br>compressore 1 | Frequenza<br>operativa                    | Frequenza effettiva<br>del compressore 1 | Frequenza<br>effettiva                                                              |
| 7               | Frequenza<br>compressore 2 |                            |                                           | Frequenza effettiva<br>del compressore 2 | Frequenza<br>effettiva                                                              |

| Visualizzazione | Unità V6 VRF                                                         | Unità mini VRF V6                       | Inverter split                                  | Unità V8<br>VRF               | Descrizione                 |
|-----------------|----------------------------------------------------------------------|-----------------------------------------|-------------------------------------------------|-------------------------------|-----------------------------|
|                 |                                                                      |                                         |                                                 |                               | 0: Off                      |
|                 | Modalità di funzionamento                                            | Modalità di funzionamento               | Modalità di funzionamento                       | Modalità di<br>funzionamento  | 2: Cool                     |
| 8               |                                                                      |                                         |                                                 |                               | 3: Heat                     |
|                 |                                                                      |                                         |                                                 |                               | 5: Raffreddamento<br>ibrido |
|                 |                                                                      |                                         |                                                 |                               | 6: Riscaldamento<br>ibrido  |
| 9               | Priorità di modalità                                                 | Modalità di priorità                    | -                                               |                               |                             |
| 10              | Velocità del ventilatore CC A/A1                                     | Velocità del ventilatore in<br>funzione | Velocità di funzionamento<br>del ventilatore CC | Velocità del<br>ventilatore 1 | Velocità del<br>ventilatore |
| 11              | Velocità del ventilatore CC B/B1                                     |                                         |                                                 | Velocità del<br>ventilatore 2 | Velocità del<br>ventilatore |
| 12              | Temperatura media T2 (corretta)                                      | Temperatura media T2<br>(corretta)      | Temperatura interna del<br>tubo                 | Media T2                      | Temperatura<br>effettiva    |
| 13              | Temperatura media T2B (corretta)                                     | Temperatura media T2B<br>(corretta)     | Temperatura interna del<br>tubo                 | Media T2B                     | Temperatura<br>effettiva    |
| 14              | Temperatura del tubo<br>condensatore T3                              | Temperatura del tubo T3                 | Temperatura del tubo<br>esterno T3              | Т3                            | Temperatura<br>effettiva    |
| 15              | Temperatura ambiente T4                                              | Temperatura ambiente T4                 | Temperatura ambiente<br>esterna                 | T4                            | Temperatura<br>effettiva    |
| 16              | -                                                                    | -                                       | -                                               | Т5                            | Temperatura<br>effettiva    |
| 17              | Temperatura di ingresso dello<br>scambiatore di calore a piastre T6A |                                         | -                                               | T6A                           | Temperatura<br>effettiva    |
| 18              | Temperatura di uscita dello<br>scambiatore di calore a piastre T6B   |                                         | -                                               | T6B                           | Temperatura<br>effettiva    |
| 19              | Temperatura di mandata del<br>compressore inverter A                 | Temperatura di scarico T5               | Temperatura scarico                             | T7C1                          | Temperatura<br>effettiva    |
| 20              | Temperatura di mandata<br>compressore inverter B                     |                                         | -                                               | T7C2                          | Temperatura<br>effettiva    |
| 21              | -                                                                    |                                         |                                                 | T71                           | Temperatura<br>effettiva    |
| 22              | -                                                                    | -                                       | -                                               | T72                           | Temperatura<br>effettiva    |

| Visualizzazione | Unità V6 VRF                                           | Unità mini VRF V6                                                | Inverter split                          | Unità V8 VRF                                  | Descrizione                                                                                                    |
|-----------------|--------------------------------------------------------|------------------------------------------------------------------|-----------------------------------------|-----------------------------------------------|----------------------------------------------------------------------------------------------------|
| 23              | -                                                      | -                                                                | -                                       | T8                                            | Temperatura effettiva                                                                                                    |
| 24              | Temperatura Tf1 modulo<br>inverter A                   | Tf temperatura del modulo                                        | -                                       | Ntc                                           | Temperatura effettiva                                                                                                    |
| 25              | Temperatura Tf2 modulo<br>inverter B (riservato)       | -                                                                | -                                       |                                               | Temperatura effettiva                                                                                                    |
| 26              |                                                        | -                                                                | -                                       | Т9                                            | Temperatura effettiva                                                                                                    |
| 27              |                                                        | Temperatura del tubo<br>di raffreddamento del<br>refrigerante TL | -                                       | TL                                            | Temperatura effettiva                                                                                                    |
| 28              | Grado di surriscaldamento<br>della mandata del sistema | -                                                                |                                         | Grado di<br>surriscaldamento<br>dello scarico | Temperatura effettiva                                                                                                    |
| 29              |                                                        | -                                                                | -                                       | Corrente primaria                             |                                                                                                    |
| 30              | Corrente del compressore<br>dell'inverter A            | Valore corrente effettivo                                        | Valore attuale                          | Corrente del<br>compressore 1                 | Corrente effettiva                                                                                                    |
| 31              | Corrente del compressore<br>dell'inverter B            | -                                                                | -                                       | Corrente del<br>compressore 2                 |                                                                                                    |
| 32              | Apertura della valvola di<br>espansione elettronica A  | Apertura EXV                                                     | Apertura della valvola<br>di espansione | Apertura EXVA                                 | Unità V6 VRF: apertura =<br>valore visualizzato × 4<br>V6 mini VRF:<br>apertura = valore<br>visualizzato × 8<br>Split inverter: apertura =<br>valore visualizzato × 8 |
| 33              | Apertura della valvola di<br>espansione elettronica B  | -                                                                |                                         | Apertura EXVB                                 | V8 VRF: apertura =<br>valore visualizzato × 24                                                                                                    |
| 34              | Apertura della valvola di<br>espansione elettronica C  | -                                                                | -                                       | Apertura EXVC                                 | Apertura = Valore<br>visualizzato × 4                                                                                                    |
| 35              | -                                                      | -                                                                | -                                       | Apertura EXVD                                 |                                                                                                    |
| 36              | Alta pressione del sistema                             | -                                                                |                                         | Alta pressione                                | Pressione = Valore<br>visualizzato / 100                                                                                                    |
| 37              | Bassa pressione del<br>sistema (riservato)             | -                                                                | -                                       | Bassa pressione                               | Pressione = Valore<br>visualizzato / 100                                                                                                    |
| 38              |                                                        | -                                                                | -                                       | Qtà IDU online                                | 1                                                                                                    |

| Visualizzazione | Unità V6 VRF                                                                                                    | Unità mini VRF V6                   | Inverter split           | Unità V8 VRF             | Descrizione                                     |
|-----------------|----------------------------------------------------------------------------------------------------|-------------------------------------|--------------------------|--------------------------|-------------------------------------------------|
| 39              | Numero di unità interne in funzione<br>(nel caso di indirizzi virtuali, è il<br>numero di unità con gli indirizzi<br>virtuali inclusi) | Qtà IDU in esecuzione               | Qtà IDU in<br>esecuzione | Qtà IDU in<br>esecuzione | Quantità effettiva                              |
| 40              | Indirizzo dell'unità interna VIP                                                                                                    | Indirizzo dell'unità interna<br>VIP | Standby                  | 1                        |                                                 |
|                 | _                                                                                                    |                                     |                          |                          | 0: Scambiatore di<br>calore spento              |
|                 | -                                                                                                    | -                                   | -                        |                          | 1: C1                                           |
| 41              |                                                                                                    |                                     | -                        | scambiatore di           | 2: Pompa di calore D2,<br>recupero di calore D1 |
|                 |                                                                                                    |                                     |                          | Calore                   | 3: E1                                           |
|                 |                                                                                                    |                                     |                          |                          | 4: F1                                           |
| 42              | -                                                                                                    |                                     |                          | Stato di avvio           | 2-4: Controllo all'avvio                        |
| 72              | -                                                                                                    | -                                   |                          | del sistema              | 6: Controllo PI                                 |
|                 | -                                                                                                    |                                     |                          | Impostazioni             | 0-3: Notte tranquilla<br>1- Notte tranquilla 4  |
| 43              | -                                                                                                    | -                                   | -                        |                          | 4: Non silenzioso                               |
|                 | -                                                                                                    |                                     |                          | Silenziose               | 8: Silenzioso                                   |
|                 | -                                                                                                    | -                                   |                          |                          | 10: Extra silenzioso                            |
|                 |                                                                                                    |                                     |                          |                          | 0: 0Pa                                          |
|                 | -                                                                                                    | -                                   |                          |                          | 1: 20Pa                                         |
| 44              | -                                                                                                    |                                     |                          | Impostazioni             | 2: 40Pa                                         |
| 44              | -                                                                                                    |                                     |                          | statica                  | 3: 60Pa                                         |
|                 | -                                                                                                    | -                                   |                          |                          | 4: 80Pa                                         |
|                 | -                                                                                                    | -                                   | -                        |                          | Temperatura effettiva                           |
| 45              | -                                                                                                    |                                     |                          | TES                      | Valore visualizzato - 25                        |
| 46              | -                                                                                                    |                                     |                          | TCS                      | Tensione effettiva =                            |
| 47              |                                                                                                    |                                     |                          | Tensione CC              | valure visualizzato × 10                        |

| Visualizzazione | Unità V6 VRF                 | Unità mini VRF V6                       | Inverter split | Unità V8 VRF               | Descrizione                                     |
|-----------------|------------------------------|-----------------------------------------|----------------|----------------------------|-------------------------------------------------|
| 48              |                              |                                         |                | Tensione CA                | Tensione effettiva =<br>Valore visualizzato × 2 |
| 49              |                              |                                         | -              | Blocco ODU                 | 0 e 10                                          |
| 50              | Versione del<br>programma n. | Versione del<br>programma n.            |                | Versione software          |                                                 |
| 51              | Ultimo<br>malfunzionamento   | Ultimo errore o<br>codice di protezione |                | Ultimo<br>malfunzionamento |                                                 |

#### 5.5.9 Visualizzazione degli errori

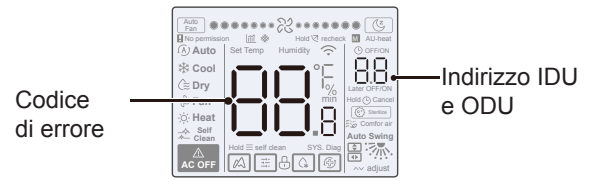

- Quando l'unità interna o esterna si guasta, la visualizzazione LCD del comando cablato visualizza l'indirizzo dell'unità o delle unità guaste nell'area di visualizzazione Timer e il codice di errore nell'area di visualizzazione Impostazione temperatura.
- Comunicare il codice di errore al distributore. Non smontare, modificare o riparare l'IDU senza autorizzazione.

Codice e spiegazione degli errori del comando cablato.

| Codice | Spiegazione                                                         |
|--------|---------------------------------------------------------------------|
| C51    | Guasto di comunicazione tra l'unità interna e il comando<br>cablato |
| C76    | Errore di comunicazione tra comando cablato master e slave          |
| E31    | Guasto al sensore della temperatura del comando cablato             |

 Per la spiegazione dei codici e degli errori relativi all'IDU e all'ODU, consultare il manuale di istruzioni di IDU e ODU.

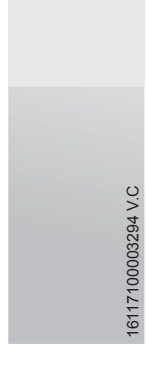

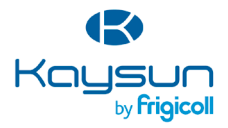

#### SEDE PRINCIPALE

Blasco de Garay, 4-6 08960 Sant Just Desvern (Barcelona) Tel. +34 93 480 33 22 http://www.frigicoll.es/ http://www.kaysun.es/en/

#### MADRID

Senda Galiana, 1 Poligono Industrial Coslada Coslada (Madrid) Tel. +34 91 669 97 01 Fax. +34 91 674 21 00 madrid@frigicoll.es